Adrese: <u>http://www.bloomberg.com/markets/currencies/</u>

| 1. Atrodiet Valūtas konvertētāju:                                                                         |
|----------------------------------------------------------------------------------------------------|
| CURRENCY CONVERTER                                                                                        |
| Amount: 1 From: Select a Currency <b>To:</b> Select a Currency <b>CONVERT</b>                             |
|                                                                                                    |
| 2. Ievadiet vēlamo valūtu (piemērā Ukrainas grivna)                                                       |
|                                                                                                    |
| Amount: 1 From: UAH - Ukrainian Hryvnia <b>To:</b> EUR - Euro <b>To:</b> CONVERT                          |
| 1 Ukrainian Hryvnia (UAH) is equal to 0.0544 Euro (EUR)<br>UAH-EUR Exchange Rate of 0.0544 as of 04:02:01 |
| Kalkulators iedod pašreizējo kursu pret eiro.                                                             |

3. Nospiediet uz sarkanajiem burtiem UAH-EUR Exchange rate

| UKRAINE HRYVNIA-EURO Exchange Rate ADD TO WATCHLIST >                |        |              |                            |           |  |
|----------------------------------------------------------------------|--------|--------------|----------------------------|-----------|--|
| UAH-EUR 0.0544 Price of 1 UAH in<br>As of 04:04:35 ET on 01/22/2015. | EUR 🤺  | 0.0009       | 1.68%                      | ₫         |  |
| Snapshot Chart                                                       |        |              |                            |           |  |
| Open:                                                                | 0.0545 | Day's Range: |                            |           |  |
| Previous Close:                                                      | 0.0535 | 52wk Range:  |                            |           |  |
| UAHEUR:CUR 0.0551                                                    | (      | Compare      | 1D 1M 1Y                   |           |  |
|                                                                      |        |              | 0.0550<br>0.0545<br>0.0540 | CL        |  |
|                                                                      |        |              | 0.0535                     | Eu<br>Kiv |  |

4. Virs grafika izvēlieties 1M un iegūsiet mēneša grafiku. Braukājot pa šo grafiku ar peli var redzēt katras dienas kursu (šajā piemērā zemāk – 19.01. kurss ir 0.552)

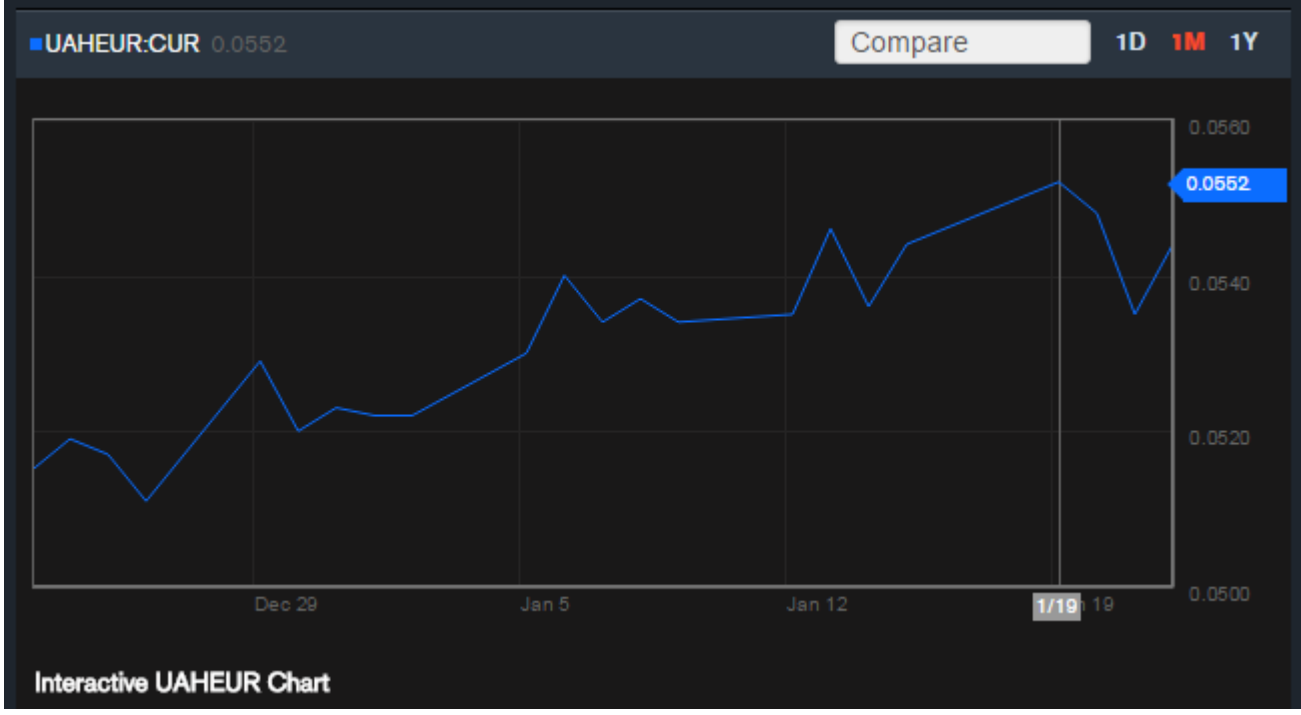

Tieši tāpat jārīkojas ar pārējām valūtām.